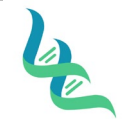

QTY-200

Forensic DNA Technical Leader Approval

Revision # 02

**Issue Date** 

\_\_\_\_\_

SOP #

Dora E Walker

03/01/2023

### **Quantification Setup**

#### 1. Purpose

This document describes the procedure for setting up a manual quantification plate using Quant Trio (ThermoFisher) and Quantiplex Pro (Qiagen) and running it on the Quant Studio 5 (ThermoFisher) instrument.

### 2. Summary

Directions for making Standard Dilution Sets, Virtual Standard Curves, and manually setting up a quantification plate are given for Quant Trio and Quantiplex Pro. Additionally, includes instructions for starting a run and exporting data on the Quant Studio 5 instrument.

### 3. Procedure

### **Creation of a Virtual Curve**

1. Each newly received lot of quantification standard requires Quality Control assessment of a standard curve. Create a dilution series and quant in triplicate following the directions below. Upon obtaining a passing standard curve, save the dilution set as a Virtual Curve as the **(Kit)(Lot #)-(Expiration Date)**.

## 2. Standard Dilution Sets

### **Quant Trio**

| Standard | Concentration (ng/µL) | Volumes                               | <b>Dilution factor</b> |
|----------|-----------------------|---------------------------------------|------------------------|
| Std. 1   | 50.000                | 10μL [100ng/μL stock] + 10μL          | 2×                     |
|          |                       | Quantifiler™ THP DNA dilution buffer  |                        |
| Std. 2   | 5.000                 | 10μL [Std. 1] + 90μL Quantifiler™ THP | 10×                    |
|          |                       | DNA dilution buffer                   |                        |
| Std. 3   | 0.500                 | 10μL [Std. 2] + 90μL Quantifiler™ THP | 10×                    |
|          |                       | DNA dilution buffer                   |                        |
| Std. 4   | 0.050                 | 10μL [Std. 3] + 90μL Quantifiler™ THP | 10×                    |
|          |                       | DNA dilution buffer                   |                        |
| Std. 5   | 0.005                 | 10μL [Std. 4] + 90μL Quantifiler™ THP | 10×                    |
|          |                       | DNA dilution buffer                   |                        |

#### **Quantiplex Pro**

| Standard | Concentration (ng/µL) | ntration (ng/µL) Volumes                                             |     |  |  |
|----------|-----------------------|----------------------------------------------------------------------|-----|--|--|
| Std. 1   | 50.000                | Undiluted DNA                                                        |     |  |  |
| Std. 2   | 5.000                 | 5.000 5µL [Std. 1] + 45µL QuantiTect Nucleic<br>Acid Dilution Buffer |     |  |  |
| Std. 3   | 0.500                 | 5μL [Std. 2] + 45μL QuantiTect Nucleic<br>Acid Dilution Buffer       | 10× |  |  |
| Std. 4   | 0.050                 | 5μL [Std. 3] + 45μL QuantiTect Nucleic<br>Acid Dilution Buffer       | 10× |  |  |
| Std. 5   | 0.005                 | 5μL [Std. 4] + 45μL QuantiTect Nucleic<br>Acid Dilution Buffer       | 10× |  |  |

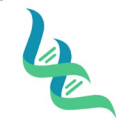

QTY-200

02

**Issue Date** 

Revision #

SOP #

Forensic DNA Technical Leader Approval

An EValler.

03/01/2023

## 3. Passing Standard Curve Requirements

| Quantifiler™ Trio Targets | Typical Slope (range) | Average Slope |
|---------------------------|-----------------------|---------------|
| Small Autosomal (SA)      | -3.0 to -3.6          | -3.3          |
| Large Autosomal (LA)      | -3.1 to -3.7          | -3.4          |
| Y Target (Y)              | -3.0 to -3.6          | -3.3          |

| Quantiplex Pro Targets | Typical Slope (range) | Average Slope |  |
|------------------------|-----------------------|---------------|--|
| Human, Y, Degradation  | -3.0 to -3.6          | -3.3          |  |

## Documentation

- Open a DOC-307 Case Chronicle document and save a copy to the Batches in Progress folder on the Shared Drive as the Batch ID with the following naming format: YYMMDDAnalyst Initials (Example: 230215SW)
  - a. If previous extractions were performed for this batch, then open the previously saved document.
- 2. Click on the Quant tab of the saved Case Chronicle.
- 3. Enter the following information into the header of the document:
  - a. Batch ID
  - b. Performed by
  - c. Date of quantification
  - d. Reagent Lot Numbers
- 4. Ensure the correct kit is selected from the drop-down list.
- 5. Add the number of Samples to the Sample field of the header.
  - a. This information is used by the DOC-307 Case Chronicle to calculate the volume of master mix components and should include the total number of samples, reagent blanks, calibrator, and NonTemplate Control, An additional 15% is automatically added for overage to account for pipetting error.
- 6. Enter the Calibrator and NonTemplate Control into field 1A and 1B, respectively.
- 7. Enter the sample identification numbers for all samples and reagent blanks that will be quantitated in the batch layout in the subsequent fields.

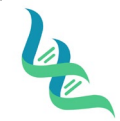

QTY-200

Revision # 02

Issue Date

Forensic DNA Technical Leader Approval

An EWallhu

SOP #

03/01/2023

|   | 1                            | 2 | 3 | 4 | 5 | 6 | 7 | 8 | 9 | 10 | 11 | 12 |   |
|---|------------------------------|---|---|---|---|---|---|---|---|----|----|----|---|
| А | Pos Control                  |   |   |   |   |   |   |   |   |    |    |    |   |
| в | Neg Control                  |   |   |   |   |   |   |   |   |    |    |    |   |
| с | IMF-23-<br>00001-01-01-<br>A |   |   |   |   |   |   |   |   |    |    |    |   |
| D | IMF-23-<br>00001-02-01-<br>A |   |   |   |   |   |   |   |   |    |    |    |   |
| E | IMF-23-<br>00001-RB          |   |   |   |   |   |   |   |   |    |    |    |   |
| F | IMF-23-<br>00002-01-01-<br>A |   |   |   |   |   |   |   |   |    |    |    |   |
| G | IMF-23-<br>00002-RB          |   |   |   |   |   |   |   |   |    |    |    |   |
| н |                              |   |   |   |   |   |   |   |   |    |    |    |   |
|   |                              |   |   |   |   |   |   |   |   |    |    |    |   |
|   | Notes:                       |   |   |   |   |   |   |   |   |    |    |    |   |
|   |                              |   |   |   |   |   |   |   |   |    |    |    | - |

- 8. Enter a note into the Notes field, for any extracts combined prior to quantification.
  - a. The note must include the sample identification numbers for the combined samples.
- 9. To create an import file:
  - a. Click on the Import Tab for the kit being utilized.
  - b. Click on File > Save As
  - c. Save the file as a .txt file with the batch ID as the file name.

## **Manual Quant Plate Setup**

1. Prepare a fresh  $5.00 \text{ ng}/\mu\text{L}$  DNA standard for use as a calibrator for the quantification plate according to the table below.

| Kit            | Volumes                                                     |
|----------------|-------------------------------------------------------------|
| Quant Trio     | 10μL [Std. 1] + 90μL Quantifiler™ THP DNA dilution buffer   |
| Quantiplex Pro | 5μL [Std. 1] + 45μL QuantiTect Nucleic Acid Dilution Buffer |

- a. The calibrator will have a 1-week expiry date and must be tracked in the Prepared Reagent Log.
- 2. Prepare the reaction reagents by thawing completely, then vortex 3 to 5 seconds and centrifuge briefly before opening.
- 3. Create a master mix for each sample/reagent blank/calibrator/non-template control, including overage, and mix thoroughly by vortexing.
  - a. Refer to the header of the Quant tab of DOC-307 Case Chronicle for exact volumes suitable for the number of samples included in the batch.

| Kit                                                   | Reaction Mix Volume | Primer Mix Volume |  |  |
|-------------------------------------------------------|---------------------|-------------------|--|--|
| Quantifiler™ Trio                                     | 10 μL               | 8 μL              |  |  |
| Investigator <sup>®</sup> Quantiplex <sup>®</sup> Pro | 9 μL                | 9 μL              |  |  |

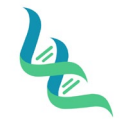

QTY-200

Revision # 02

**Issue Date** 

Forensic DNA Technical Leader Approval

03/01/2023

SOP #

4. Pipette 18 μL of the master mix into each reaction well that will be used.

A. E. Kallen

- 5. Add 2 μL of sample/calibrator/non-template control (NTC) to the appropriate wells, according to the layout in the DOC-307 Case Chronicle on the Quant tab.
  - a. TE is used for the NTC.
- 6. Seal the reaction plate with an Optical Adhesive Cover.
- 7. Centrifuge the plate to remove any bubbles.

## Quant Studio 5 Run

- 1. Load the plate
  - a. Touch <sup>(a)</sup> to eject the instrument drawer.
  - b. Load the plate onto the plate adapter so that well A1 of the plate is in the top-left corner of the plate adapter.

Note: Do not remove the black plate adapter before loading a plate.

c. Touch 🍥 to close the instrument drawer.

**CAUTION! PHYSICAL INJURY HAZARD**. The instrument does not have a sensitive stopping function while closing the drawer. Be sure plate is loaded properly and keep hands and lab coats clear.

- 2. Software
  - a. For Quant Trio, use the HID Real-Time PCR Analysis Software.
    - i. Log in using *IMF* and click **OK**
    - ii. Click the Quantifiler Trio button.
    - iii. Create plate layout
      - 1. If a plate layout import file has been created, import the template by clicking **File** and selecting **Import**.
      - 2. To enter the plate layout manually:
        - a. Enter plate name in the Experiment Name field.
        - b. Click Plate Setup and add samples.
        - c. Click Assign targets and sample locations and assign well locations by clicking on the well and then checking the box next to the desired sample.
    - iv. Click Start Run.
  - b. For Quantiplex, use the Quant Studio Design & Analysis Software.
    - i. Create a New Experiment by template by clicking the dropdown arrow next to Create New Experiment and clicking Template.
    - ii. Import "Quantiplex Pro.edt" from the desktop.
    - iii. Import the plate layout by clicking "File" then "Import Plate Setup".
    - iv. Select the plate layout created during setup.
    - v. Add the plate name
    - vi. Click the Plate tab and assign wells.
    - vii. Click Start Run.
- 3. When the run ends, unload the plate.
  - d. Touch <sup>(a)</sup> to eject the instrument drawer.
    - i. Note: If the instrument does not eject the plate, contact Support.
  - e. Remove the plate.

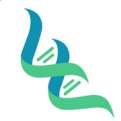

QTY-200

Forensic DNA Technical Leader Approval

02 Revision # **Issue Date** 

An E Walker

03/01/2023

SOP #

- i. **CAUTION! PHYSICAL INJURY HAZARD**. During instrument operation, the plate temperature can reach 100°C. Allow it to cool to room temperature before handling.
- f. Touch <sup>(</sup> to close the instrument drawer.

## **Transfer EDS files**

- 1. EDS files are saved automatically upon completion of the run but can be manually exported if changes are made within the software after the run.
  - a. To transfer manually from the laptop:
    - i. Click Export
    - ii. Ensure the Results button is checked, and all other options are unchecked
    - iii. Selected the Export Destination
    - iv. Name the file with the batch ID.
    - v. Choose the file type as a .xls file.
    - vi. Click the Export button.
  - b. To transfer manually from the instrument home screen:
    - i. Touch <sup>(</sup> Settings ► Run History
    - ii. Touch Transfer File.
    - iii. Select the data destination for the EDS files.
    - iv. Navigate to and select a folder.
    - v. Touch OK.
    - vi. Touch Transfer.

### 4. References

Investigator<sup>®</sup> Quantiplex<sup>®</sup> Pro Handbook Quantifiler<sup>™</sup> HP and Trio DNA Quantification Kits USER GUIDE QuantStudio<sup>™</sup> 5 Real-Time PCR Instrument (for Human Identification) USER GUIDE QuantStudio<sup>™</sup> Design and Analysis Software USER GUIDE

### 5. Definitions

**EDT File:** "Template" file. This houses the template for the assay (use caution to not overwrite template files) **EDS File:** "Result" file. This is the output of a run and is considered the raw data file to be utilized by interpretation software.

Import File / Plate Layout: A .txt file that identifies the sample/control locations within a plate